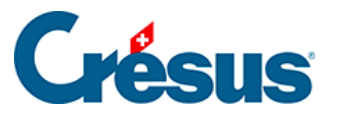

Crésus Cloud

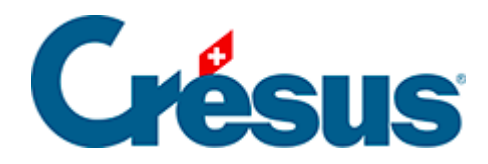

## **Crésus Cloud**

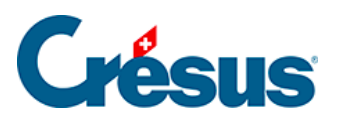

5 - Démarrer Crésus Cloud sous macOS

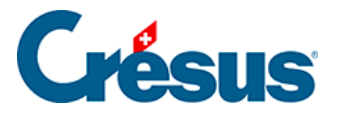

## 5 - Démarrer Crésus Cloud sous macOS

- Ouvrez l'application mobile que vous avez installée (ici : Google Authenticator), et procédez au scan du code QR reçu par courrier postal : l'application vous fournit alors un code qu'il vous faudra saisir lors d'une prochaine étape.
- Installez ensuite une application permettant de lire les fichiers RDP sous macOS : nous vous recommandons d'utiliser Windows App, disponible ici.
- Une fois l'application installée, exécutez le fichier RDP précédemment téléchargé.
- Saisissez votre Login utilisateur ainsi que votre mot de passe initial, tous deux reçus par e-mail :

| Conn    | Enter Your User Account                                                                               |                |     |
|---------|----------------------------------------------------------------------------------------------------|----------------|-----|
| Crest   | This user account will be used to connect to Crésus_Cloud<br>(remote PC) and rds.komodo.ch (gateway). |                |     |
| Initiat |                                                                                                    |                |     |
|         | Username:                                                                                             | c12345.JeanDup |     |
|         | Password:                                                                                             | •••••          | cel |
|         |                                                                                                    | Show password  |     |
|         |                                                                                                    |                |     |
|         |                                                                                                    | Cancel         |     |
|         |                                                                                                    |                |     |

• Dans l'écran qui s'ouvre alors, saisissez dans le champ *One-time password* le code généré par votre application mobile (ici : **Google Authenticator**).

Enfin, vous vous trouvez sur votre session Crésus Cloud :

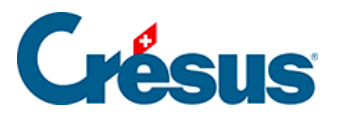

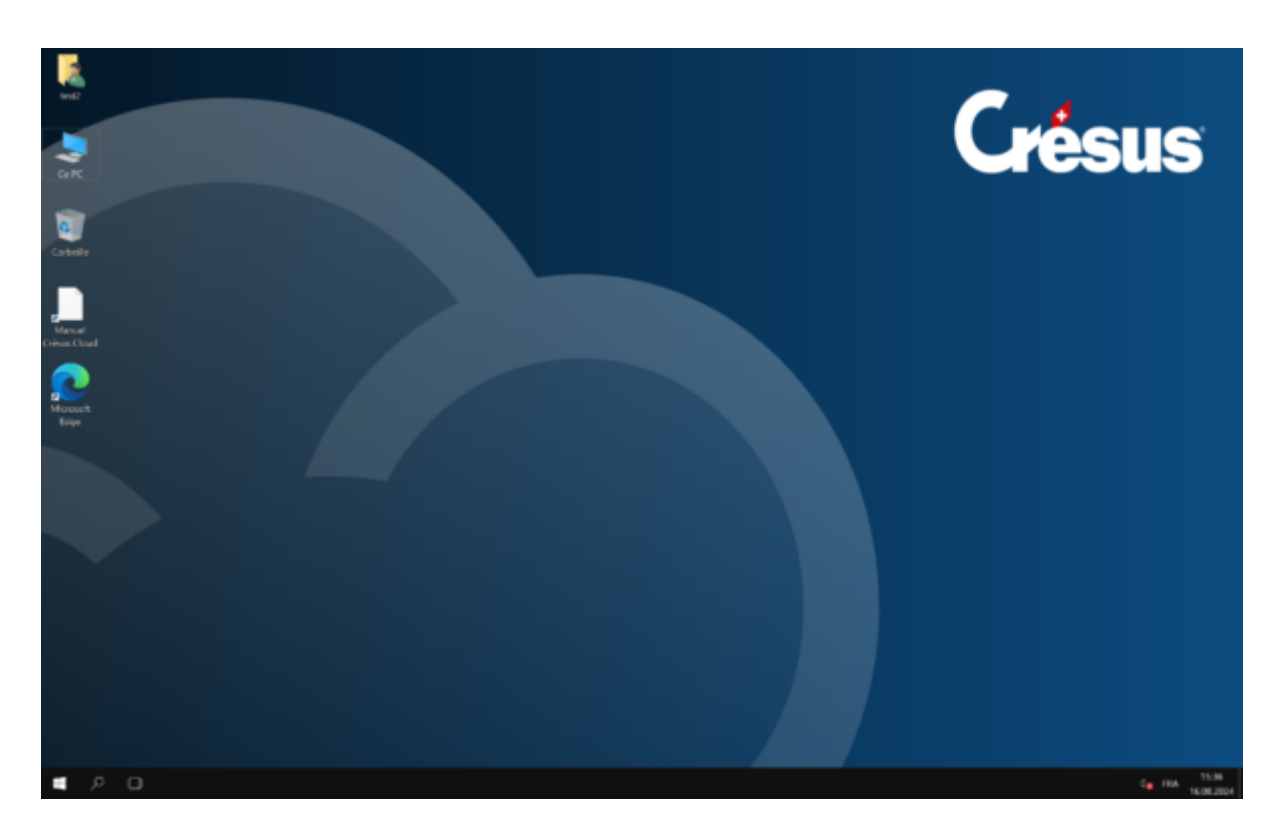

Si, dans l'environnement Cloud, vous ne parvenez pas à saisir le caractère @, ouvrez l'application Windows App et cliquez sur *Connection > Keyboard mode > Unicode*.